# Keyboard and Mouse Zoom Features

# Select the Apple in the top left.

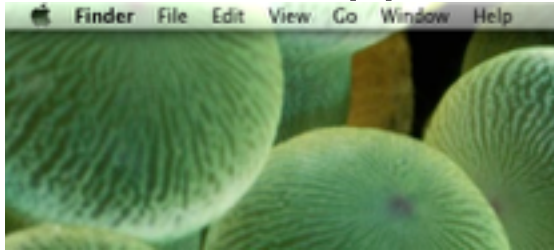

### Select System Preferences... from the drop down.

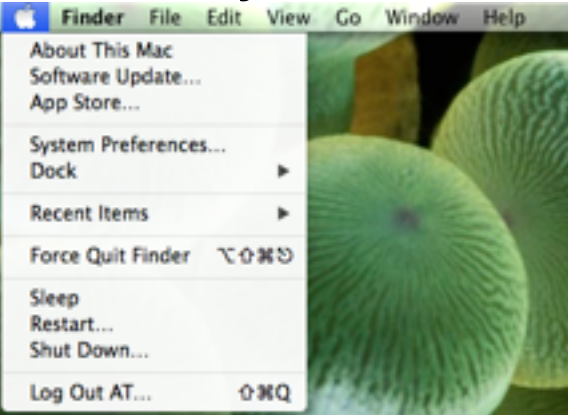

#### Locate and select Accessibility.

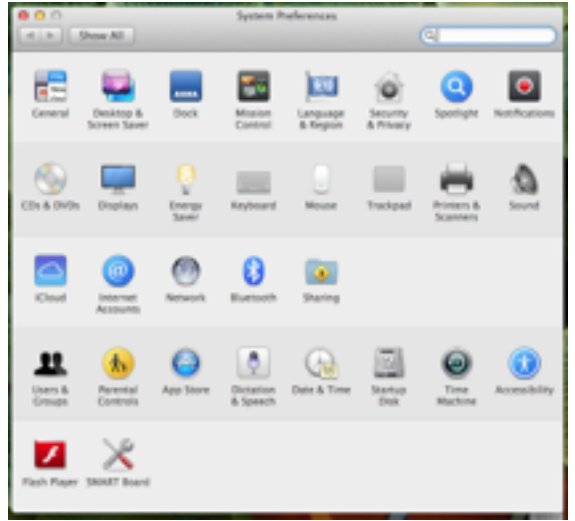

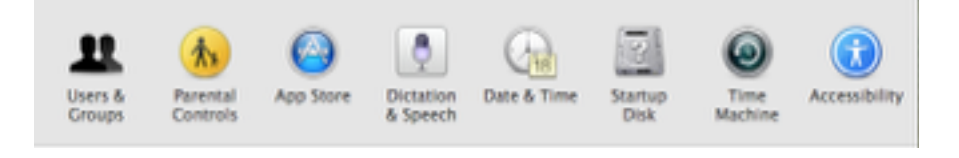

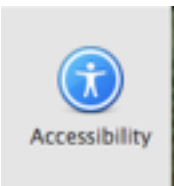

# Select Zoom in the Seeing menu on the left.

| Seeing                                         | 1 |
|------------------------------------------------|---|
| Display                                        |   |
| Zoom                                           |   |
| VoiceOver                                      |   |
|                                                |   |
| Use keyboard shortcuts to zoom                 |   |
| Toggle zoom: ℃¥8                               |   |
| Zoom in: ጊ能=                                   |   |
| Toggle smooth images: ℃%\                      |   |
|                                                |   |
|                                                |   |
| Use scroll gesture with modifier keys to zoom: |   |
| ^ Control                                      | • |

Exit out of System Preferences.